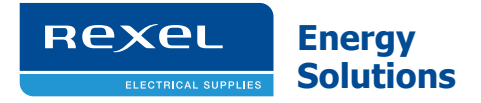

# **SmartHub** User Guide

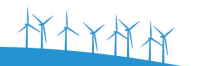

Rexel

NNOW 25

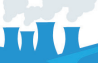

### Introduction

Thank you for making the decision to measure, monitor and manage your energy usage. It's not all about cutting usage, as buildings, offices and homes need energy to function, but identifying the hidden energy costs and reducing them. This is one way of helping our planet by decreasing the emissions of greenhouse gases.

Rexel Energy Solutions has provided a simple energy monitoring solution that empowers users with real time information to help them identify energy usage and its cost, enabling them to change energy awareness and habits.

The beauty of the website is that it highlights how much energy you're using right now. Using the web portal reveals how much it is going to cost you every day and every month. It's easy; by making small changes you could receive some big savings.

Log on to the Rexel Energy Solutions website to observe your energy use and you'll soon realise how easy it is to save money, simply by turning off appliances, rather than leaving them on standby, or just switching the light off when you leave the room. Checking the portal on your laptop, smart phone or tablet can be done anytime and anywhere to ensure that you are fully in control of what power you are using and also how much energy you could save.

For a full range of all our products please visit:

### www.rexelenergysolutions.com

树木大村内

### Before you get started

It's important you observe some simple precautions before using the product.

The SmartHub does not require you to carry out any electrical wiring. However, the Circuit Transmitter has to be installed at the meter near the electrical supply to your property.

### If you have any doubt about how to install it safely do not attempt to install it yourself, but consult a qualified electrician.

Similarly, if you notice anything unusual about your electricity supply, such as loose wires, exposed cabling, burn marks or holes in the insulating materials or damage to your meter then **STOP** immediately and consult a qualified electrician.

- On not attempt to repair or service any part of the equipment supplied.
- O not immerse the product in water, or any other liquids.
- O not expose the product to heat, flame, high humidity or extreme cold.
- On not open the equipment or touch any of its electronic circuitry.
- On not hit, strike or drop the equipment. If the display gets broken take special care not to touch the liquid crystals.
- O not use this product for any purpose other than for which it was intended.

### What's in the box

The box contains the following items;

- 1. SmartHub
- 2. Power Adaptor for the SmartHub
- 3. Ethernet Cable
- 4. Circuit Transmitter with CT Clamp
- 5. User Manual
- 6. Activation Card (Consumer Package Only)

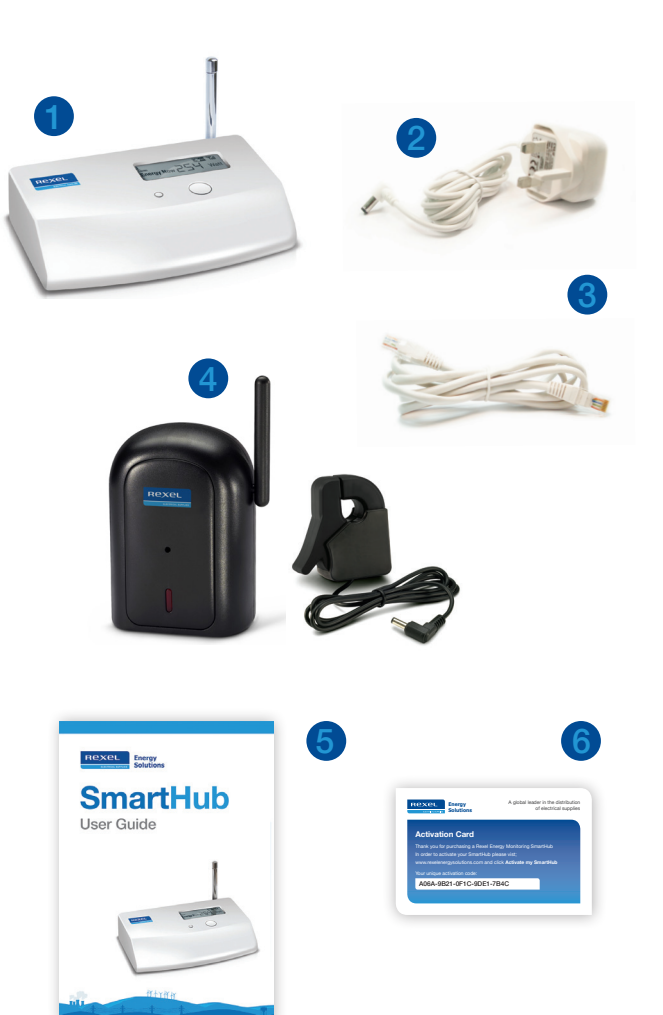

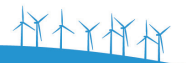

### How does the system work

Wireless sensors such as the Circuit Transmitter with a CT clamp, Individual Appliance Sensor or Meter Sensor measure the amount of electricity being used. They send a wireless signal to the SmartHub every six seconds which is encoded and relayed to our secure servers via your broadband Internet connection.

You can easily access your power usage information online\* via the web portal on a computer, smart phone or tablet device.

\* Requires an internet connection

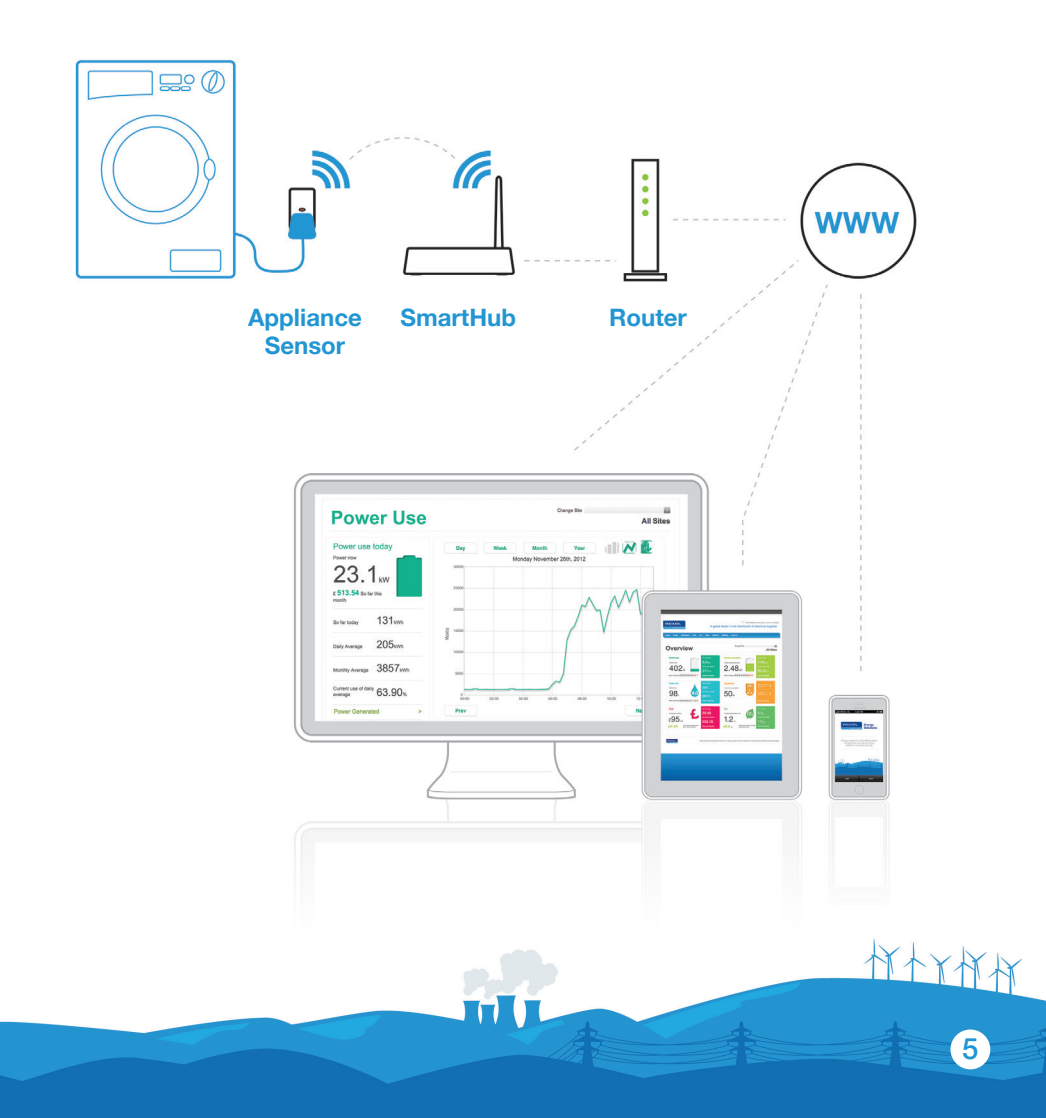

### Activate your SmartHub

Before you can use this product you must activate your SmartHub with the online web portal.

In order to complete the activation process, you will need your SmartHub as well the Activation card from the within the box.

- 1. Visit the website: www.rexelenergysolutions.com
- 2. Click on Activate my SmartHub
- 3. Follow the on-screen instructions in order to activate register your SmartHub

### Setting up the SmartHub

- 1. Unpack the product. Plug the SmartHub into its mains adapter and plug the mains adapter into a wall socket. The SmartHub screen will start working and show dashes instead of numbers. The screen should now display 'Sensor 0' and three dashes (fig.1).
- 2. Connect the ethernet cable supplied into the ethernet socket on the back of the SmartHub, then connect the other end of the cable into your network or broadband router. You should now see a **green LED** flashing intermittently.

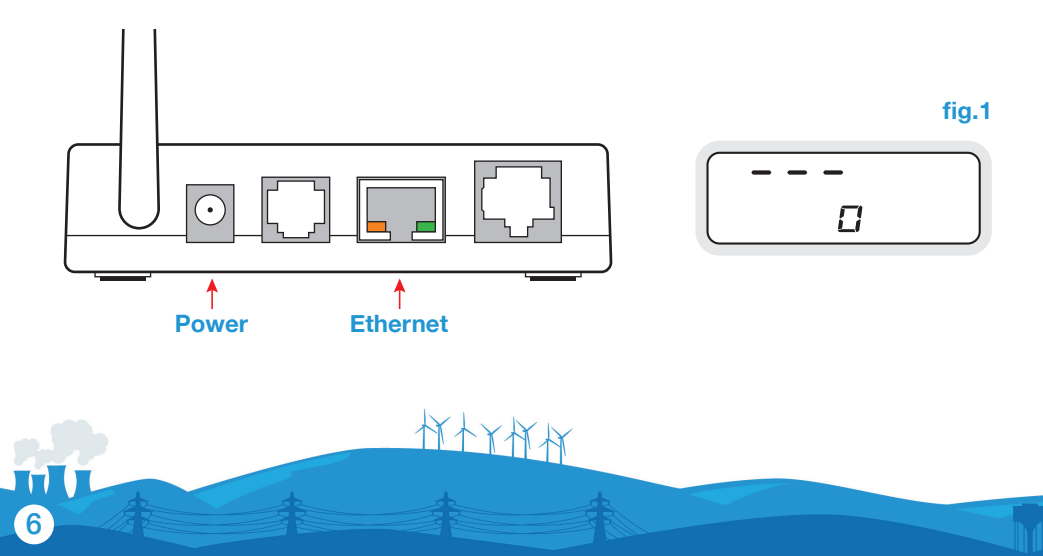

### Understanding the SmartHub

The SmartHub is a wireless receiver which has only one button.

The button is used to cycle through the available sensor channels and also to pair a sensor to the SmartHub. The channels are numbered 0 through 9.

The LCD display shows the Sensor number along with its corresponding power usage figure. See fig 2 for an example of how the display may appear.

To cycle through the available channels, push and immediately release the button.

Pressing and holding the syncing button until the **red LED** flashes, can be used to pair sensors with the SmartHub, refer to page 8 for full instructions.

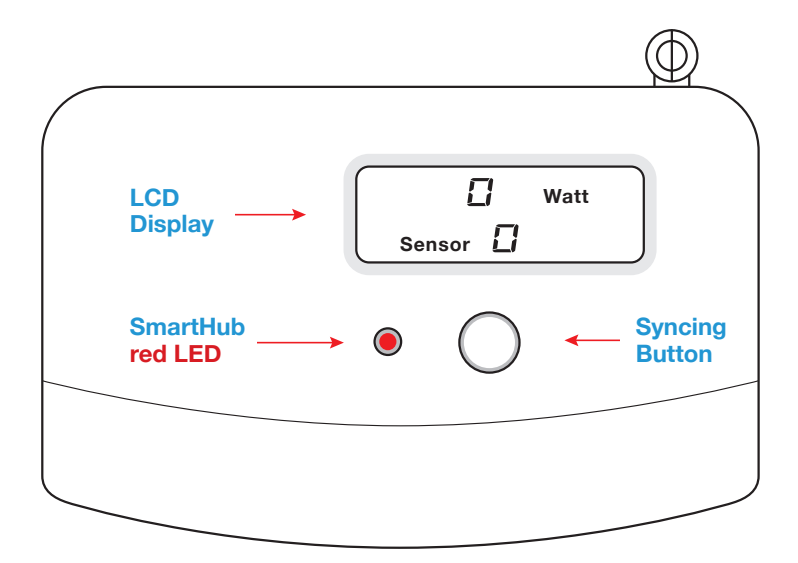

fig.2

拟大人

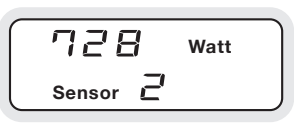

### Pairing the Circuit Transmitter to the SmartHub

- 1. Place the Circuit Transmitter and the SmartHub in the same room.
- 2. Remove the plastic battery tab from the back of the Transmitter unit; the Transmitter will now be activated and the **red LED** on the front of the unit will start to flash every 6 seconds.
- 3. Locate the recessed tuning button on the front of the Transmitter, and using a used match, pen or similar, push and hold the tuning button until the **red LED** on the Transmitter has flashed **ONCE**, then release.
- 4. Upon releasing the tuning button the **red LED** on the Transmitter will rapidly flash for one minute.
- 5. While the red LED on the Transmitter is flashing press and hold the syncing button on top of the SmartHub (see page 7) until the red LED on the SmartHub flashes, then release the button. You should now see the word 'Sensor' flashing on the display (fig.3).
- 6. The SmartHub should pair to the Transmitter and display '240' on the screen (fig. 4). This is the Transmitter voltage. 240 volts is the approximate voltage of most UK properties. If you know your property voltage level is different, use the Circuit Transmitter to change it. To do this, press and hold the tuning button for 3 seconds. The voltage will cycle through 200V to 260V in 10V steps on the screen. When the screen shows the correct voltage for your property, release the tuning button.

 After about a minute, the Transmitter LED will revert to flashing once every 6 seconds. The SmartHub's screen will now show '0 Watts' (fig.5). If the Transmitter's rapid flashing stops before you are ready; restart the pairing process from step 3.

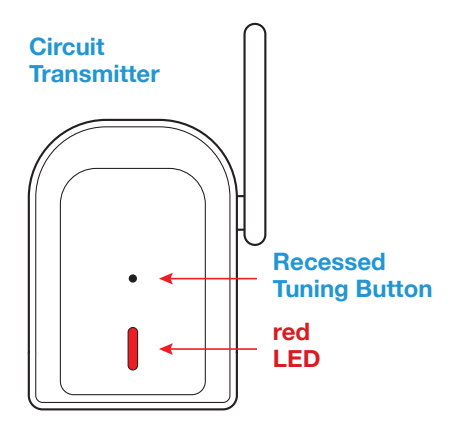

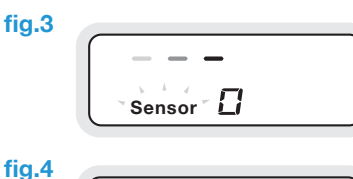

iy.<del>-</del>

금닉[] Sensor []

fig.5

村村大村村

|          | Watt |  |
|----------|------|--|
| Sensor 🖸 |      |  |

### Connecting the Circuit Transmitter to your meter

- 1. Now the Circuit Transmitter and SmartHub are paired, take the Transmitter and the CT clamp to the property's electricity meter.
- 2. Find the thick round wires connected to the electricity meter. Locate the live cable which runs from your meter to your fuse box, this is usually the fourth cable from the left.

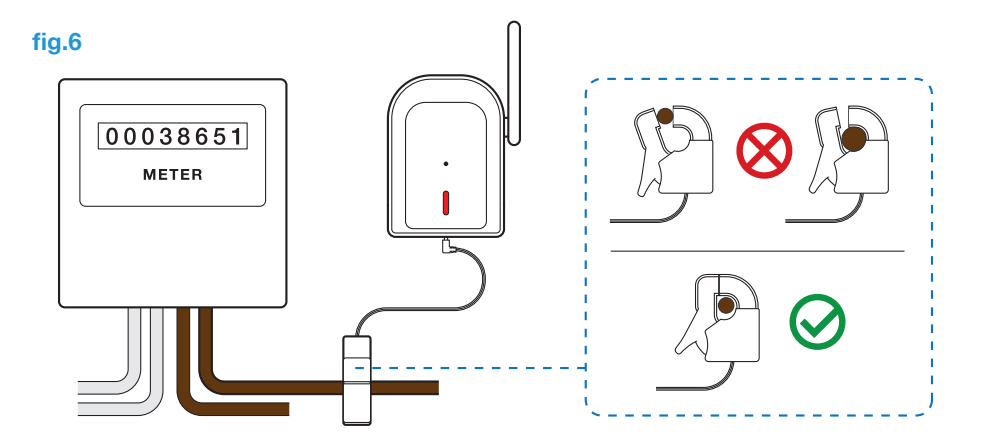

**IMPORTANT:** When looking at the cables leaving the bottom of the meter, they should be fully insulated and you should not be able to see any of the cable conductor or core. If you do see the live conductor do not touch the cable, or if your meter looks different to the above consult a qualified electrical installer for advice.

- Choose a place on the live cable length where there is some room around and behind it. Encircle the cable with the CT clamp. Please note, it should not be 'clamped' onto the cable (fig.6). It is safe to ease the cable forwards to make room, provided this is done gently.
- 4. Ensure the CT clamp is fully inserted in to the socket marked '1' on the bottom of the Transmitter.
- 5. Place the Transmitter in any suitable dry location, as high as possible where it will not fall within the length of its cable. As soon as this is done, the SmartHub will now display your power consumption.

### Pairing an Appliance Sensor to the SmartHub

- Place the Appliance Sensor and the SmartHub in the same room. Plug the Appliance Sensor in to a convenient wall socket. Do not plug an appliance into the Appliance Sensor at this stage.
- Switch on the wall socket power supply. The red LED on the Appliance Sensor should be on.
- 3. On the front locate the recessed tuning button in the centre of the Appliance Sensor.
- Using a used match, pen or similar, push and hold the recessed tuning button until the red LED has flashed ONCE only.
- Upon releasing the red LED on the Appliance Sensor will flash rapidly. If it doesn't please try again.
- 6. Go to the SmartHub and press and release the large round button once. This will take you to a screen that will show Sensor 1 (fig.6).
- 7. Next press and hold the large round button until the **red LED** on the SmartHub flashes.
- 8. When you release the button, the screen will show dashes indicating the display is tuning to the Appliance Sensor (fig.7).
- 9. Once tuning is complete, the SmartHub display will clear and display '0 Watts' (fig.8).
- 10. Move the Appliance Sensor to the socket used by the appliance you have chosen to monitor and plug it in. You can now plug the appliance into your Appliance Sensor.
- 11. The energy usage of your connected appliance will now be displayed on the SmartHub screen (fig.9).

10

 To add further Appliance Sensors, repeat the above steps but making sure you change the sensor number at step 6 to the next available.

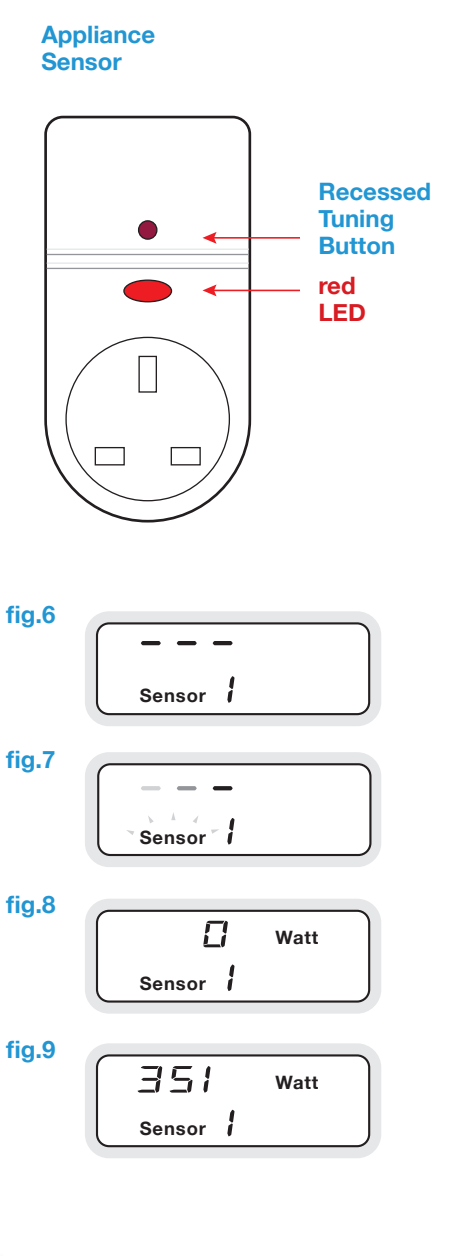

### Naming your Appliance Sensor

Once you have paired the sensor, visit the online web portal in order to name your appliance.

- 1. Login to the portal by visiting; www.rexelenergysolutions.com and click login.
- 2. Click on the Appliances tab (fig.10).
- 3. In the list you will see the appliance sensor listed as 'Appliance 1', click on Edit (fig.11).
- 4. Click in the Appliance Name box and give the appliance a descriptive name, such as; TV, Dishwasher, AV Cabinet (fig.12).
- 5. Click Save. You will be taken back to the Appliance List page (fig.13).

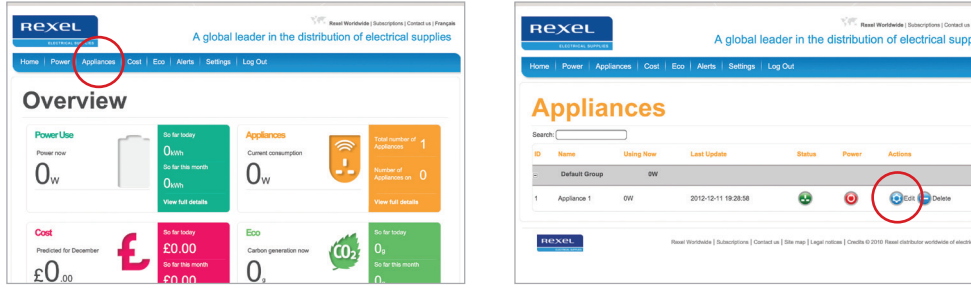

#### fig.10

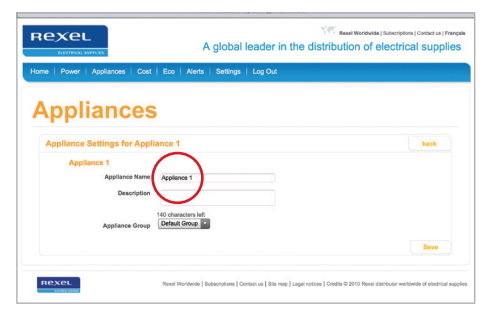

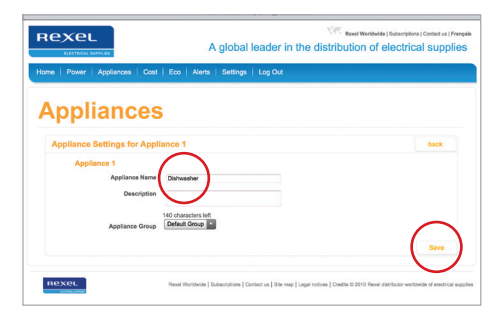

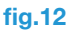

fig.13

fig.11

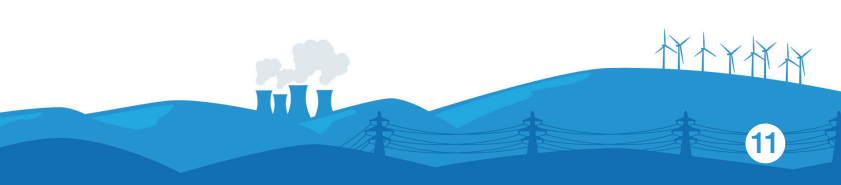

### Pairing the Meter Sensor to the SmartHub

The Meter Sensor can be used for measuring the mains power consumption instead of the Circuit Transmitter or can be used to monitor the amount of power being generated by renewable technologies. The Meter Sensor is different from the other sensors as it monitors both the meter reading as well as the power usage information by counting the impulses on a pulse output enabled meter.

In order to correctly pair the Meter Sensor, you need to pair it to two different sensor channels on the SmartHub, one for the meter reading and one for power usage data.

Please follow the instructions carefully in order to properly pair the Meter Sensor:

- 1. Place the Meter Sensor and the SmartHub in the same room.
- Remove the plastic battery tab from the back of the Sensor unit; the sensor will now be activated and the red LED on the front of the unit will start to flash every 6 seconds.
- 3. Locate the recessed tuning button on the front of the Sensor, and using a used match, pen or similar, push and hold the tuning button until the **red LED** on the Sensor has flashed **ONCE** only, then release.
- 4. Upon releasing the tuning button, the **red LED** on the Sensor will rapidly flash for one minute.
- On the SmartHub, press the syncing button repeatedly (see page 7) until Sensor 9 is displayed on the screen (fig.14), then press and hold the syncing button until the red LED flashes, then release the button. The SmartHub's display will now show the word 'Sensor' flashing and dashes on the screen (fig.15).
- 6. The SmartHub should now pair with the Sensor and the screen should show 1000 (fig.16). This is the default setting; 1000 imp/kWh. If the number is different from the imp/kWh on the electricity meter, press and release the tuning button on the Meter Sensor, this will cause the sensor to cycle through the supported imp/kwh rates.

(These options are 100, 500, 600, 800, 1000, 1250, 1600, 3200, 10000).

- After about a minute, the Sensors red LED will revert to flashing once every 6 seconds. The SmartHub's screen will now show 'DAT' to indicate the sensor is ready to read the power usage data from your electricity meter (fig.17).
- 8. If you are using the Meter Sensor to monitor your mains power at the property instead of the Circuit Transmitter – Select Sensor 0 on the SmartHub by pressing the syncing button repeatedly until Sensor 0 is displayed on the screen (fig.18). If you are using the Meter Sensor to monitor Solar PV generation, then press pressing the syncing button repeatedly until Sensor 8 is displayed on the screen (fig.19).

林木木林树

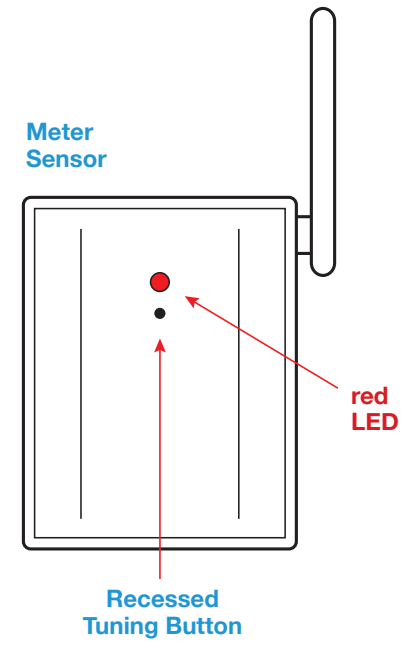

- Locate the recessed tuning button on the front of the Meter Sensor, and using a used match, pen or similar, push and hold the tuning button until the red LED on the Sensor has flashed THREE times, then release.
- On the SmartHub press and hold the syncing button until the red LED flashes (see page 7), then release the button. The SmartHub's display will now show Sensor flashing and dashes on the screen (fig.20).
- The SmartHub should now pair with the Sensor. After about a minute, the Sensors red LED will revert to flashing once every six seconds. The SmartHub's screen should now display '0 watts' (fig.21).

fig.14 Sensor 9 fig.15 Sensor 9 fig.16 0010 Sensor **CC** fig.17 dBE Sensor 00 fig.18 П fig.19 Sensor 🗄 fig.20 П Sensor 🗌 fig.21  $\Box$ Watt Sensor 🗍

拉十大拉村

13

### Connecting the Meter Sensor to your Meter

- Now that the Sensor and SmartHub are paired, take the Sensor and reader to the Electricity or Solar PV Meter. On your meter, locate the flashing red LED, usually labelled 1 impulse = 1/1000 kWh. Ignore any other flashing or steady LED's. Clean the area thoroughly around the correct flashing LED using a dry paper tissue.
- 2. Take the supplied adhesive base and remove the paper backing. Carefully align the hole in the circle so that the flashing LED shines clearly through and stick the base to the meter. When you are happy that it is aligned, apply firm pressure to fix the adhesive.
- 3. Put the Meter Sensor in a convenient place clear of metal surfaces where its radio antenna can work effectively.
- 4. Take the Meter Sensor reader, which is plugged into the sensor and carefully place it over and attach it to the base. When the alignment is correct, the LED inside the optical reader will flash at the same time as the one on the meter.

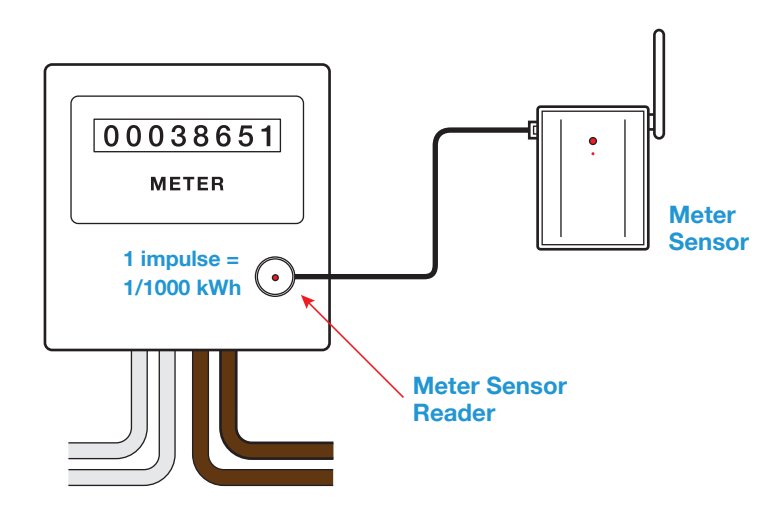

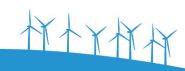

### Configuring the Meter Sensor

Once you have paired the Meter Sensor, visit the web portal in order to configure the Sensor.

- 1. Login to the portal by visiting; www.rexelenergysolutions.com
- 2. Click on the Settings tab (fig.22).
- 3. From the menu on the left, choose 'Sensors'. This will display a list of detected Sensors (fig.23).
- 4. The Meter Sensor will show up as two Sensors in the list, find ID 9 and click Edit (fig.24).
- Click on the 'Sensor Data' drop-down and select the type of meter your are monitoring (fig.25).

e.g. If you are using the Meter Sensor on your electricity meter, select 'Electricity Meter' from the 'Sensor Data' drop-down, if you are using the Meter Sensor on your generation meter. Select 'Generation Meter'.

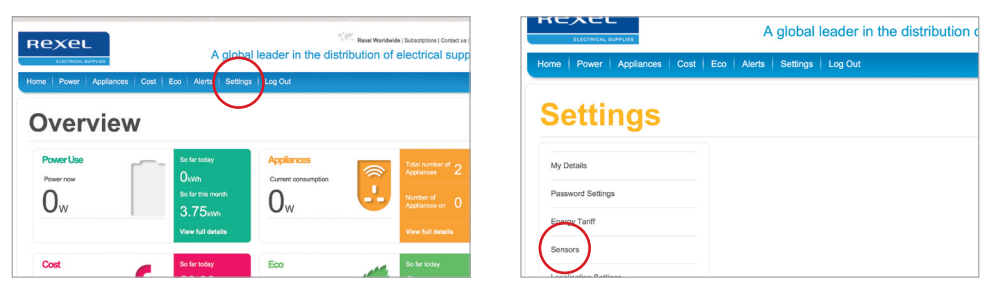

#### fig.22

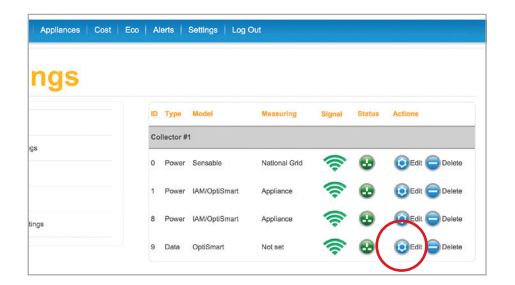

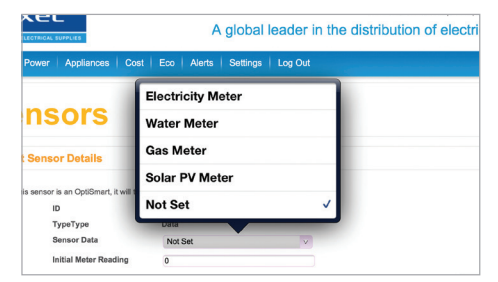

拟十八枚

15

#### fig.25

fig.23

#### fig.24

See overleaf for further instructions.

### Configuring the Meter Sensor (cont.)

- 6. Enter the meter reading as displayed on your meter (fig.26).
- 7. Click Save. You will be taken back to the Sensor list.
- 8. If you are using the Meter Sensor to monitor power generation, then find ID 8 and click Edit (fig.27).
- 9. Click on the 'Measure Generation' drop-down, and select Yes (fig.28).
- 10. Click Save. You will be taken back to the Sensor list.
- 11. Now click on the Home menu button and your Meter Sensor will show on the dashboard.

| Igs |              |                                                                                                    |                                                                                                    |                                                                                                    |                                                                                                    |                                                                                                    |
|-----|--------------|----------------------------------------------------------------------------------------------------|----------------------------------------------------------------------------------------------------|----------------------------------------------------------------------------------------------------|----------------------------------------------------------------------------------------------------|----------------------------------------------------------------------------------------------------|
|     |              |                                                                                                    |                                                                                                    |                                                                                                    |                                                                                                    |                                                                                                    |
|     | ID Type      | Model                                                                                                    | Measuring                                                                                                    | Signal                                                                                                    | Status                                                                                                    | Actions                                                                                                    |
|     | Collector #1 |                                                                                                    |                                                                                                    |                                                                                                    |                                                                                                    |                                                                                                    |
|     | 0 Power      | Sensable                                                                                                    | National Grid                                                                                                    | (                                                                                                    | •                                                                                                    | 🔞 Edit 😑 Delete                                                                                                    |
|     | 1 Power      | IAM/OptiSmart                                                                                                    | Appliance                                                                                                    | (                                                                                                    | •                                                                                                    | SEdit C Delete                                                                                                    |
| 3   | 8 Power      | IAM/OptiSmart                                                                                                    | Appliance                                                                                                    | ((:                                                                                                    |                                                                                                    | Edit Delete                                                                                                    |
|     | 9 Data       | OptiSmert                                                                                                    | Not set                                                                                                    | (().                                                                                                    |                                                                                                    | 💽 Edit 😑 Delete                                                                                                    |
|     |              | Collector #     Collector #     Collector     Collector     Collector #     Collector #     Collector # | Delector #1     Power Sensative     Power Sensative     Power (MACpdSmart     B Power (MACpdSmart     Dela OptSmart | Deleteror #1     O Power Servadie National Old     Power XMXOptiSmart Applance     Power XMXOptiSmart Applance     Data OptiSmart Not set | Distantion #1      Onewer Sensative     NAUcond Glob     Power MARQx05/mint     Applances     Power MARQx05/mint     Applances     Data     Optionment     Not.est     Comparison | Collector #1  O Power Semakhe National GAS  O Power KANCreSmart Applance  O Power KANCreSmart Applance  O Data OptiSmart Not set  O Data OptiSmart Not set  O Data |

拉十八世社

#### fig.26

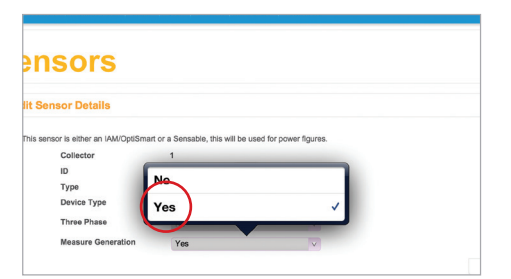

fig.27

#### fig.28

### Troubleshooting

Your SmartHub should reach you in perfect condition. If you have connected it properly but can't get it to work, please check the following before contacting us for assistance.

| Problem                                               | Possible Cause                                | Solution                                                            |  |  |
|-------------------------------------------------------|-----------------------------------------------|---------------------------------------------------------------------|--|--|
| No display                                            | Faulty display and/or<br>display power supply | Check the device is<br>plugged in and powered.<br>Contact supplier. |  |  |
| Corrupted Display<br>(incomplete data)                | Faulty display                                | Contact Supplier                                                    |  |  |
| SmartHub displaying<br>dashes instead<br>of a reading | Sensor out of range                           | Move your SmartHub<br>closer to your sensor                         |  |  |

If the information above has not resolved your problem either contact our Customer Service Team on **020 8569 7483** 

Alternatively visit www.rexelenergysolutions.com to find our 'Frequently Asked Questions' page or to contact a member of the Rexel Energy Monitoring team.

### **Technical Information**

Monitor Model: SmartHub Product Size: 108mm x 75mm x 100mm Receiver: 433MHz SRD band Sensor Coding Recognition: 10 channels (digital and analogue reception) Sensor Range: Up to 30 metres

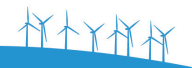

**í18** 

### **Compliance Statement**

## CE

#### **CE Approvals:**

EN301 489-3 V1.4.1 (2002-08); EN301 489-1 V1.9.2 (2011-09); EN300 220-2 V2.3.1 (2010-02); EN300 220-2 V2.3.1 (2010-02); EN60950-1: 2006+A11: 2009+A1: 2010+A12: 2011. IEC 60950-1:2001(1st Edition) and/or EN 60950-1:2001+A11:2004

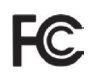

#### (1) 15.105 statement

This equipment has been tested and found to comply with the limits for a Class B digital device, pursuant to Part 15 of the FCC Rules. These limits are designed to provide reasonable protection against harmful interference in a residential installation. This equipment generates, uses and can radiate radio frequency energy and, if not installed and used in accordance with the instructions, may cause harmful interference to radio communications. However, there is no guarantee that interference will not occur in a particular installation. If this equipment does cause harmful interference to radio or television reception, which can be determined by turning the equipment off and on, the user is encouraged to try to correct the interference by one or more of the following measures:

- · Reorient or relocate the receiving antenna.
- Increase the separation between the equipment and receiver.
- Connect the equipment into an outlet on a circuit different from that to which the receiver is connected.
- Consult the dealer or an experienced radio/TV technician for help.

#### 15.19 statement

This device complies with Part 15 of the FCC Rules. Operation is subject to the following two conditions: (1) this device may not cause harmful interference, and (2) this device must accept any interference received, including interference that may cause undesired operation.

#### 15.21 statement

changes or modifications not expressly approved by the party responsible for compliance could void the user's authority to operate the equipment.

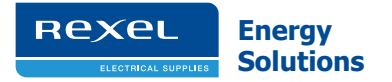

#### How to contact us

Email: energysolutions@rexel.co.uk Phone: 020 8596 7483 Further information is available at www.rexelenergysolutions.com

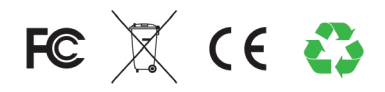

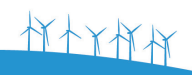

Version 1.2 Dec 2012